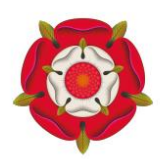

## Sutton Coldfield Grammar School for Girls

## School Gateway - Frequently Asked Questions

| Q. | I have forgotten my PIN.                                                                                                    |
|----|----------------------------------------------------------------------------------------------------|
| Α. | 1. On the School Gateway login, click on Forgotten PIN                                                                               |
|    | 2. Enter the email address and mobile number that is registered with school.                                                         |
|    | 3. You should now receive a PIN via text message.                                                                                    |
|    | 4. Enter this PIN number on the logon page                                                                                           |
|    |                                                                                                    |
| Q. | My account has been locked.                                                                                                    |
| Α. | Wait an hour, and then on the School Gateway login screen, click on Forgotten PIN                                                    |
|    | and follow the steps above.                                                                                                    |
|    |                                                                                                    |
|    | If your account has been locked for 24 hours, please contact the school.                                                             |
|    |                                                                                                    |
| Q. | I am unable to register for School Gateway and receive a 'Details don't match                                                        |
| -  | error'.                                                                                                    |
| Α. | Please contact school and ensure that we have the same email and mobile number                                                       |
|    | you are using to log in to School Gateway.                                                                                           |
|    |                                                                                                    |
| Q. | If I have already registered, do I need to re-register at school?                                                                    |
| Α. | You do not need to re-register, you just need to ensure that both schools have the                                                   |
|    | same email and mobile telephone number recorded for you.                                                                             |
|    |                                                                                                    |
|    | N.B. You can check these details by clicking on the "person" icon at the bottom of the                                               |
|    | page within the app (the third symbol from the left). This will show you what details                                                |
|    | are registered.                                                                                                    |
|    |                                                                                                    |
| Q. | I can only see one of my children on the system.                                                                                     |
| Α. | This is because either the email address or mobile phone number is different. If it is a                                             |
|    | student at SCGSG, please contact <a href="mailto:ithelp@suttcold.bham.sch.uk">ithelp@suttcold.bham.sch.uk</a> , stating your child's |
|    | name, your mobile phone number and preferred email address.                                                                          |
|    |                                                                                                    |
| Q. | I don't see all of the payment items I am expecting.                                                                                 |
| Α. | Please check with the school finance office - finance@suttcold.bham.sch.uk whether                                                   |
|    | you have been allocated to the item.                                                                                                 |
|    |                                                                                                    |
| Q. | I'm trying to pay for something which requires a comment, but cannot add the                                                         |
| -  | item to the basket.                                                                                                    |
| Α. | If you cannot see the option, tap on the comment box. This should display the "Add to                                                |
|    | basket" button.                                                                                                    |
|    |                                                                                                    |
| Q. | My partner/spouse also wants access to School Gateway, but the system does                                                           |
| -  | not recognise their details.                                                                                                    |
| Α. | Please contact ithelp@suttcold.bham.sch.uk, stating the correct email address and                                                    |
|    | mobile phone number for your partner/spouse.                                                                                         |
|    |                                                                                                    |

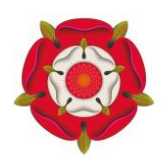

## Sutton Coldfield Grammar School for Girls

| Q.       | I have topped up my child's lunch balance, but it's not showing up in the app.                                                                                                    |
|----------|----------------------------------------------------------------------------------------------------|
| A.       | When topping up balances, particularly out of hours, it can take a few minutes to<br>update the balance displayed in the app and on the tills in school. If the balance is<br>not showing up after a couple of hours, please contact<br>finance@suttcold.bham.sch.uk.                                                                                                    |
| 0        | I'm using the ann-but I den't get any measure notifications                                                                                                    |
| Q.<br>A. | When installing the School Gateway app, on install, you are prompted whether you                                                                                                    |
|          | wish to enable notifications. If you answered no to this prompt, you will have to go<br>into your device's App Settings (this differs, depending on the device you use) and<br>enable notifications for the School Gateway app.                                                                                                    |
| Q.       | My child's lunch balance has suddenly dropped, but I topped the account up a couple of days ago.                                                                                                    |
| Α.       | When making a payment using a <b>bank transfer</b> (payments by debit or credit card are not affected), it can take a couple of days to clear the payment, but the balance is added when the transfer is set up. If there are insufficient funds in the account <u>when</u> the payment clears, then the payment will be reversed and will be deducted from your child's lunch balance at that point. |
|          | N.B. You would see a "failed transaction" message if you look at your "Payment<br>History" in School Gateway in this instance and no money will have left your bank<br>account.                                                                                                    |
| _        |                                                                                                    |
| Q.       | I have paid an instalment for a trip/event, which has three instalments indicated<br>in the trip information pack. On SCOPay, I could see which instalment I had paid<br>for. Since using School Gateway, I cannot see how much balance I'm owing or<br>which instalments are due.                                                                                                    |
| Α.       | School Gateway allows "flexible payments", allowing parents to pay a balance in smaller or larger amount as best fits their circumstances. In most cases the smallest payment allowed is the deposit amount for a trip/event.                                                                                                    |
|          | The school finance team will check the status of payments on the instalment dates and contact parents if required.                                                                                                    |
|          | Parents can check the amount owing against the trip/event by logging in to School<br>Gateway, clicking on the payment item, where the outstanding overall amount will be<br>displayed.                                                                                                    |
|          | When a trip/event is fully paid for, the payment item will disappear from School<br>Gateway, but you can find your payment history by clicking on the "Payment History"<br>button.                                                                                                    |